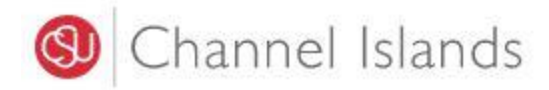

## **Student Business Services**

## **Online Payment Using Your Credit Card**

Enrollment Center – Sage Hall Phone: (805) 437-8810 Email: sbs@csuci.edu

- 1. Login to myCl Portal.
  - Dolphin Name and Password are case sensitive
  - If you forgot your password, click on "Forgot Password."

| 🜒 Channel Islands / myCl    |                     |
|-----------------------------|---------------------|
|                             | Welcome to myCl     |
| Dolphin Name                |                     |
| Dolphin Password            |                     |
| Siį                         | gn In               |
| Forgot Password?   Forgot D | olphin Name?   Help |

2. Locate and click on the 'CI Records' tile.

Pinned Services (What's this?)

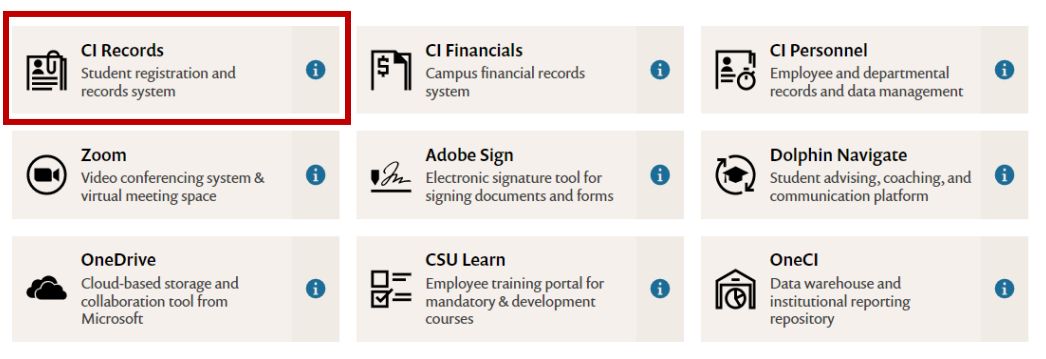

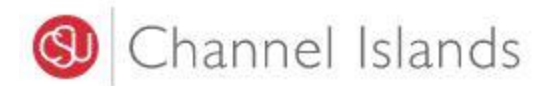

3. In your Student Center go to the Finances section select 'Make a Payment'.

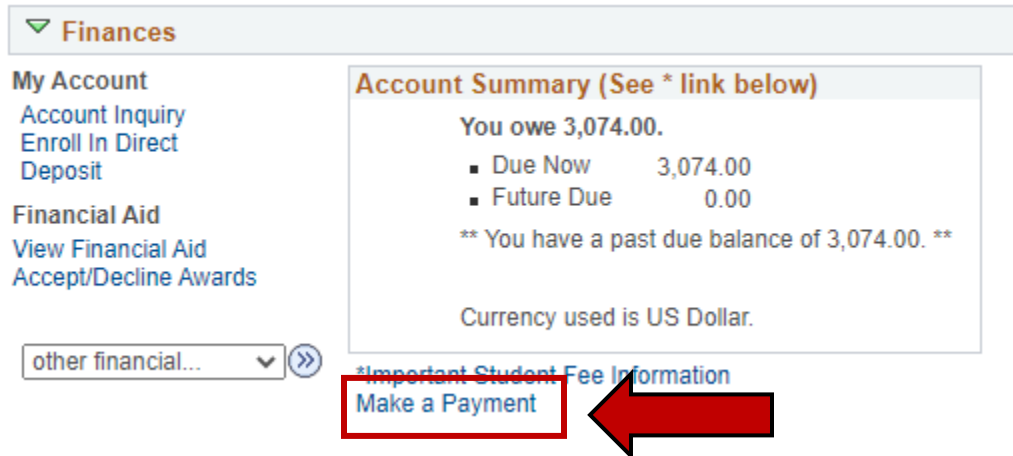

4.

| Click on the 'Login to CASHNet' button.                                                                                                    |       |
|----------------------------------------------------------------------------------------------------|-------|
| Make a payment                                                                                                    |       |
| Due dates are strictly enforced. Please visit <u>www.csuci.edu/sbs</u> for con<br>details. **Fees are subject to change at anytime based on budget needs | plete |

## You owe 3,074.00.

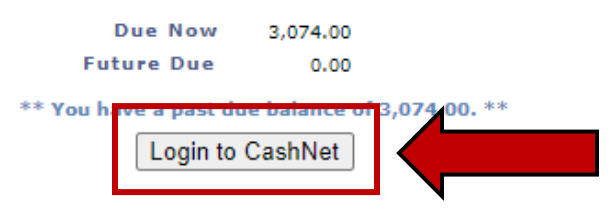

The CSU makes every effort to keep student costs to a minimum. Fees listed in published schedules or student accounts may need to be increased when public funding is inadequate. Therefore, CSU must reserve the right, even after fees are initially charged or initial fee payments are made, to increase or modify any listed fees. All listed fees, other than mandatory systemwide fees, are subject to change without notice, until the date when instruction for a particular semester or guarter has begun. All CSU listed fees should be regarded as estimates that are subject to change upon approval by the Board of Trustees, the Chancellor, or the Presidents, as appropriate. Changes in mandatory systemwide fees will be made in accordance with the requirements of the Working Families Student Fee Transparency and Accountability Act (Sections 66028 - 66028.6 of the Education Code).

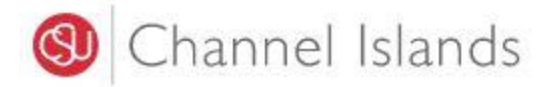

5. Select the 'Make a Payment' link in the margin.

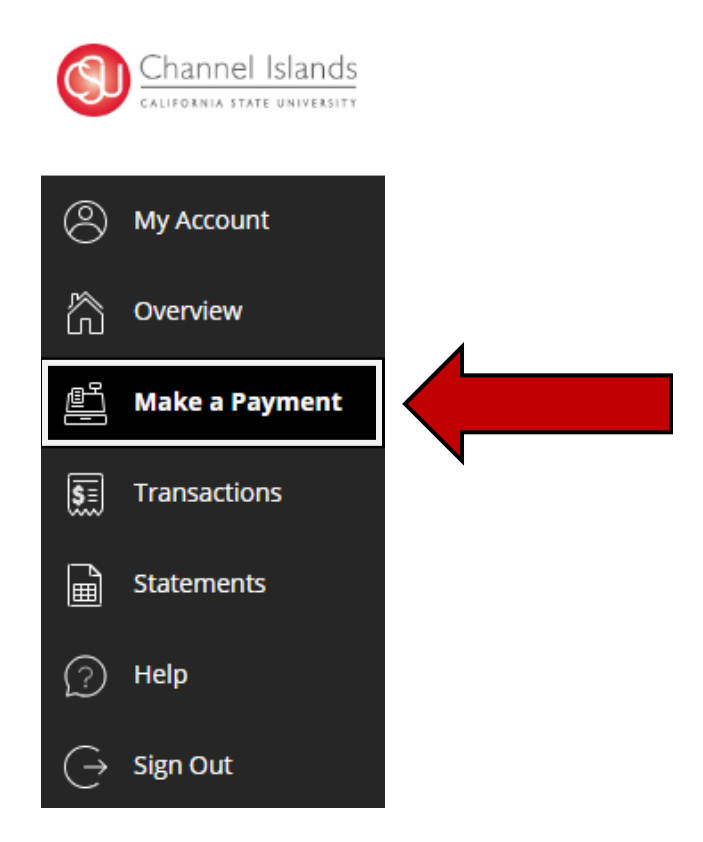

- 6. Select the 'General Balance' option.
  - If necessary, you may click in the 'Amount' box to modify the amount

| Uncheck all   1 of 1 selected |            |            |            |
|-------------------------------|------------|------------|------------|
| Description                   | Balance    | Amount     |            |
| General Balance               | \$3,074.00 | \$3,074.00 |            |
| tal balance                   |            |            | \$3,074.00 |
| ay amount                     |            |            | \$3,074.00 |
| maining balance               |            |            | \$0.00     |
|                               |            |            |            |

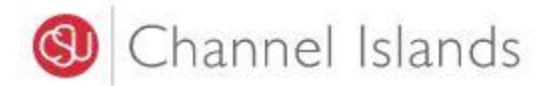

- 7. Select the **'New Credit or Debit Card'** payment method.
  - The credit card processor Transact Campus SmartPay charges a 2.65% service fee to the cardholder

| Payment amount<br>\$3,074 |                 |  |
|---------------------------|-----------------|--|
| * Payment method          |                 |  |
| New credit or debit card  |                 |  |
| New bank account          |                 |  |
| New 529 Savings Plan      |                 |  |
| International payment     |                 |  |
|                           | Cancel Continue |  |

• Click on the 'Continue' button to move to the next step

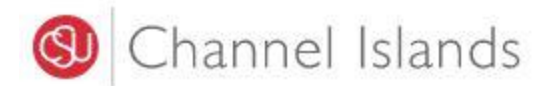

## 8. Enter credit card Information.

• American Express, Discover, MasterCard, Visa, and Diner's Club accepted.

| Payment amount                            |                                             |               |
|-------------------------------------------|---------------------------------------------|---------------|
| \$3,074                                   |                                             |               |
| * Payment method                          |                                             | <u>Change</u> |
| Neur analit an debit and                  |                                             |               |
| New credit or debit card                  |                                             |               |
| AMERICAN<br>EXPRESS DISCOVE               |                                             |               |
| Please enter vour credit card informat    | ion and click on the 'Continue Checkout' bu | utton.        |
|                                           |                                             |               |
| * Card number                             |                                             |               |
|                                           |                                             |               |
| () Card number required                   |                                             |               |
| *Expiration date                          | * Security code (1)                         |               |
| MM / YY                                   |                                             |               |
| *Zip/Postal code                          |                                             |               |
|                                           |                                             |               |
| International cardholders may input "N/A" |                                             |               |
| Save card for future use                  |                                             |               |
|                                           |                                             |               |
|                                           |                                             |               |
|                                           |                                             |               |

- Click on the continue button to move to the next step ٠
- 9. Acknowledge the Service Fee Charge.

| Service charge                                                                                                    |
|----------------------------------------------------------------------------------------------------|
| \$81.46                                                                                                    |
| This site is owned and operated by Transact Campus, Inc. If you choose to make a payment with a credit or debit card using Transact Campus SmartPay, you will be charged a service charge of <b>\$81.46</b> , so your total amount is \$3,155.46. This charge is assessed by Transact Campus, Inc. Service charges are included in your transaction and are paid directly to Transact Campus, Inc. Service charges are non-refundable. |
| <ul> <li>I acknowledge that I have read and accept the <u>terms and conditions</u> of the Transact Campus, Inc.<br/>user agreement and I understand that my transaction includes a non-refundable service charge of<br/>\$81.46 for the use of Transact Campus SmartPay.</li> </ul>                                                                                                    |
| Continue                                                                                                    |

Click on the 'Continue' button to move to the next step

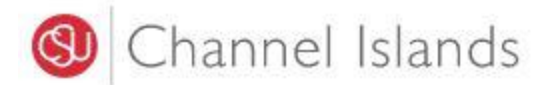

- 10. Check to make sure correct information was entered.
  - Payment confirmation will be sent to the email address provided

| ekho.dolphin515@csuci.ed | u       |            |
|--------------------------|---------|------------|
|                          |         |            |
| ummary                   |         | Change     |
| General Payment          |         | \$3,074.00 |
| Subtotal                 |         | \$3,074.00 |
| Service charge           |         | \$81.46    |
| Total                    |         | \$3,155.46 |
| ayment details           |         | Change     |
| Card number              | 5454    | Mattercard |
| Expiration date          | 03 / 30 |            |
| Zip/Postal code          | 91325   |            |
|                          |         |            |
|                          |         |            |
|                          |         |            |
|                          |         |            |
|                          |         |            |
|                          |         |            |
|                          |         |            |